## Connect Android to1NSU network.

Connect your Android to the 1NSU network by using your valid sharklink username and password.

1. Go to "Settings. Open your Android's Settings app by swiping up from the bottom of the screen Locate and tap on the icon that resembles a gear.

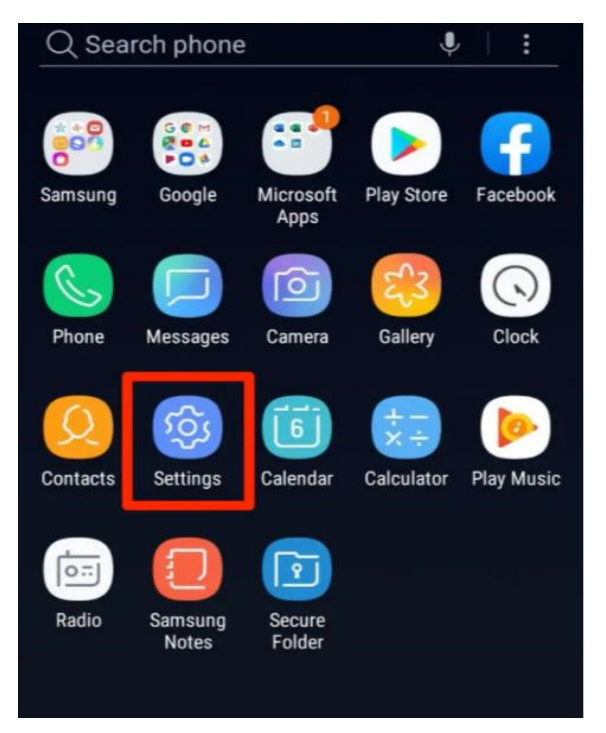

2. Tap on connections. This will open the Wi-Fi menu.

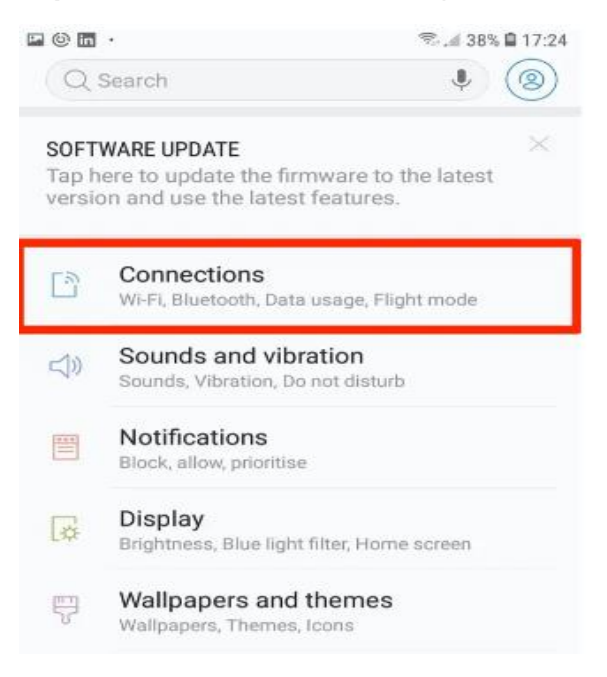

**3.** Turn on Wi-Fi. Tap and hold Wi-Fi, make sure the Wi-Fi button is enabled first (if it is, the slider will appear blue).

| <  | CONNECTIONS |  |
|----|-------------|--|
| Wi | -Fi         |  |

4. When near campus a list of available networks in the surrounding area will appear Wi-Fi. Tap **1NSU** 

| < Wi-Fi       | Wi-Fi Direct | ADVANCED |
|---------------|--------------|----------|
| ON            |              |          |
|               |              |          |
| ᅙ Guest Open  |              |          |
| 3 1NSU Secure |              |          |
| + Add network |              |          |

5. EAP method: from the dropdown menu select PEAP

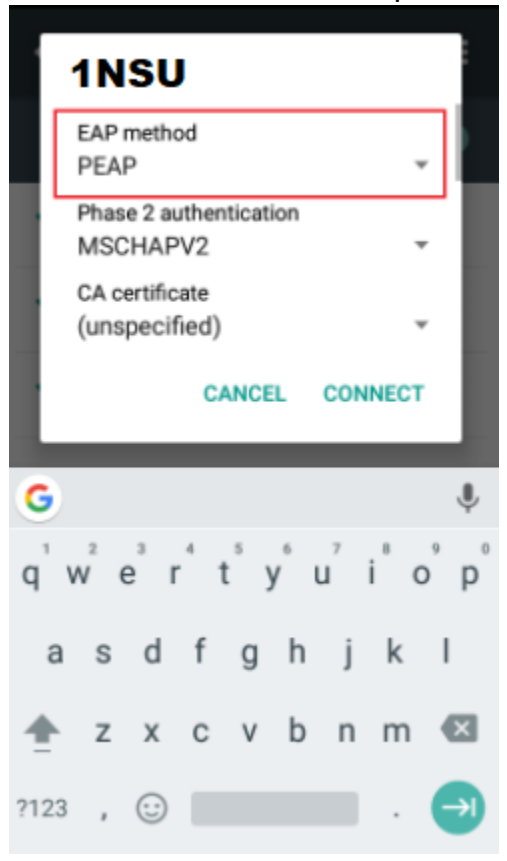

6. Phase 2 Authentication: From the dropdown menu select **None** (if available) or **MSCHAPV2.** Leave **CA certificate** as **(unspecified)** 

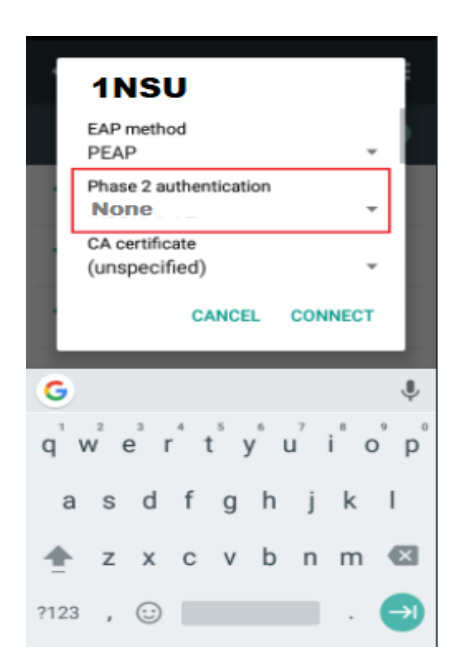

- 7. Identity: Enter your Username/sharklink ID (without @nova.edu)
  - a. Leave Anonymous Identity blank
  - b. Enter you sharklink password, then tap CONNECT

| 1NSU<br>None                                                |   |
|-------------------------------------------------------------|---|
| CA certificate<br>(unspecified) *                           |   |
| Identity                                                    |   |
| Username                                                    |   |
| Anonymous identity                                          | 1 |
| Password                                                    | 1 |
|                                                             |   |
| <ul> <li>Show password</li> <li>Advanced options</li> </ul> |   |
| CANCEL CONNECT                                              |   |

The first time you connect, you will be asked to accept the server's certificate, nsuclearpass.nova.edu. Do so by selecting "Accept" at the prompt.

**Note:** You will only need to accept the certificate the first time you authenticate to "1NSU". After that, authentication will be automatic.

**8.** If login is successful, you will see the 1NSU Secure network shown as **Connected**.

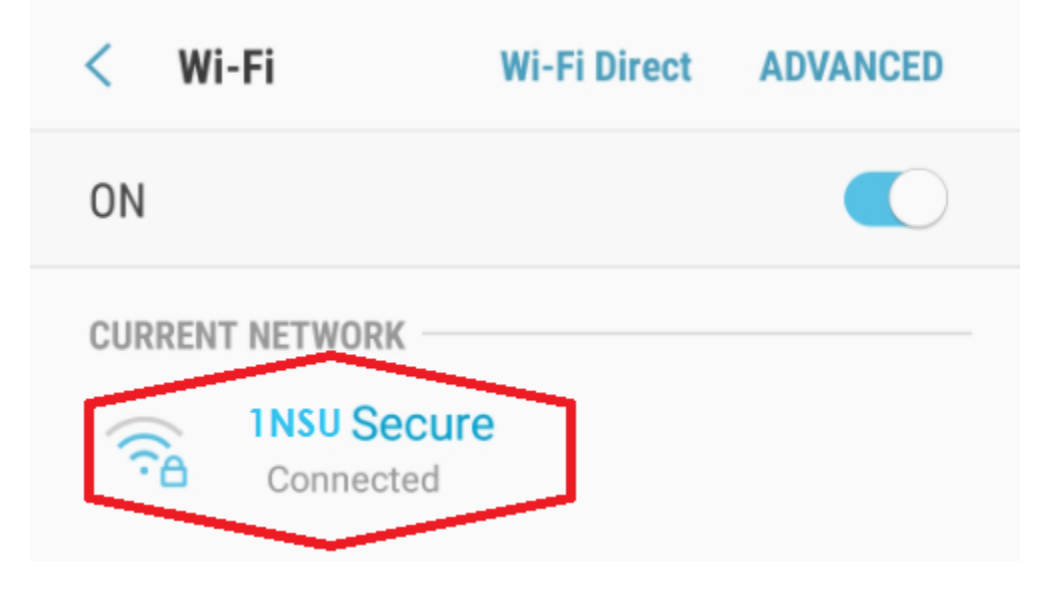

## Android 11

1. Android 11 has different Wi-Fi setting options. The Android 11 options show this:

12:00 🛈 🗲

## ← Add network

| Network name              |        |      |
|---------------------------|--------|------|
| Enter the SSID            |        |      |
| Security                  |        |      |
| WPA/WPA2/WPA3-Enterprise  |        | •    |
| EAP method                |        |      |
| PEAP                      |        | •    |
| Phase 2 authentication    |        |      |
| MSCHAPV2                  |        | ¥    |
| CA certificate            |        |      |
| Use system certificates   |        | ~    |
| Online Certificate Status |        |      |
| Do not validate           |        | •    |
| Domain                    |        |      |
| Must specify a domain.    |        |      |
| Identity                  |        |      |
| Anonymous identity        |        |      |
|                           | Cancel | Save |

2. The CA certificate option cannot be selected and there is a new option that says, "Online Certificate Status". Even if "Do not validate" is selected, it will require the domain.

3. The domain is **nsuclearpass.nova.edu** and they will still put in their username and password to connect.

## **Forget Wireless Network in Android**

Forgetting wireless networks allow your device to reset some settings, such as usernames, passwords, or configurations that allow you to connect automatically. Follow the instructions below to learn how to forget a wireless network on Android devices.

1. Go to "Settings. Open your Android's Settings app by swiping up from the bottom of the screen Locate and tap on the icon that resembles a gear.

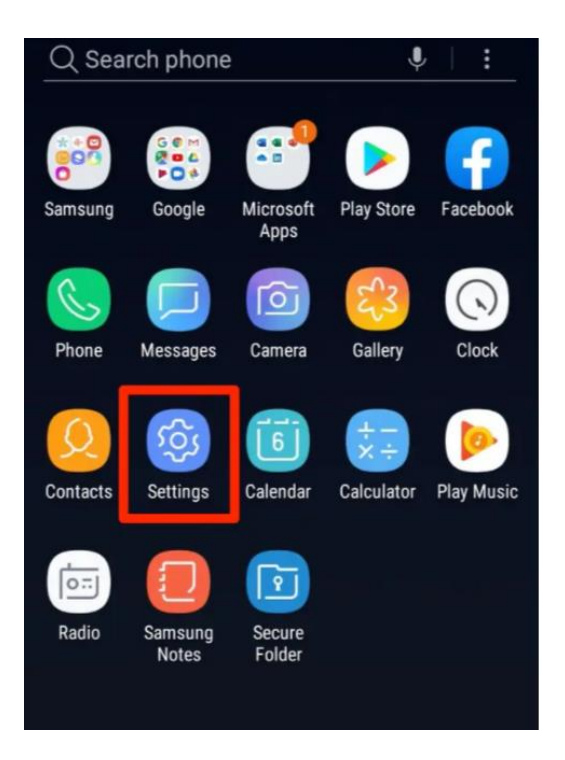

2. Tap on connections, this will open the Wi-Fi menu.

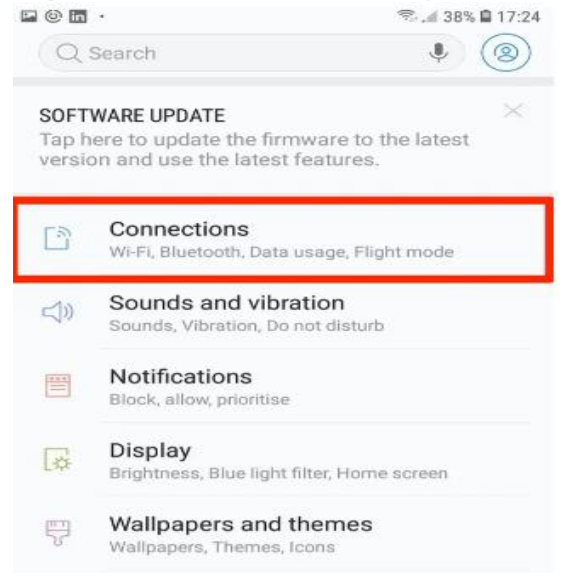

3. Tap on **1NSU** from the list of available networks

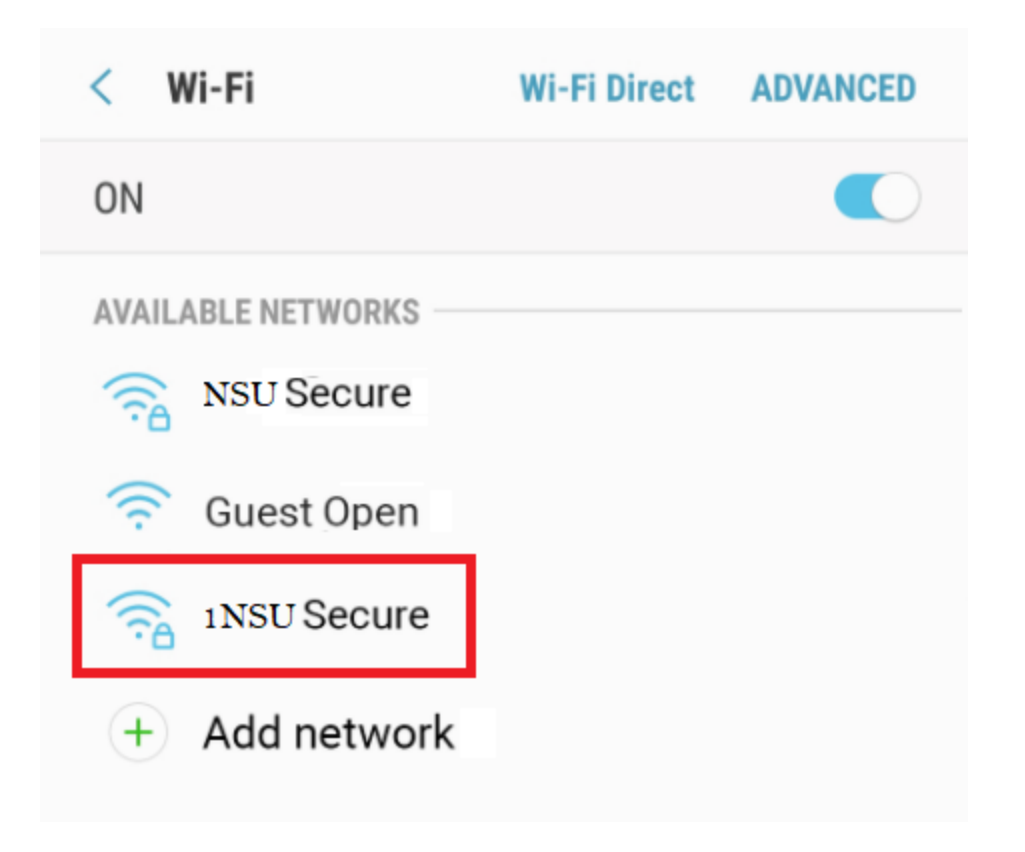

4. Tap on to open the menu

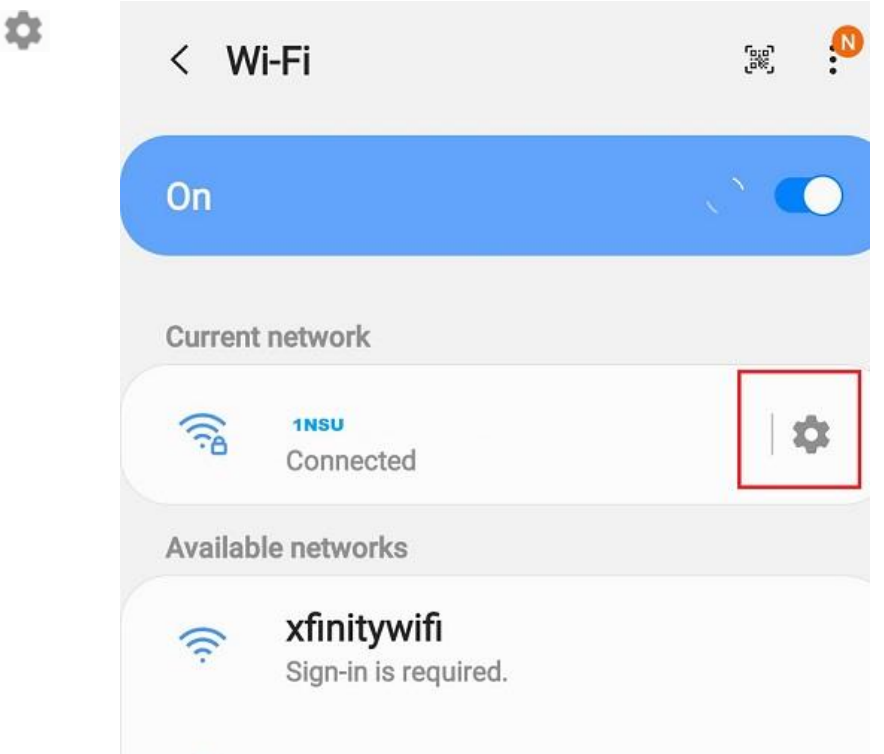

5. At the bottom left tap **Forget**.

|                               | 1NSU     |        |  |
|-------------------------------|----------|--------|--|
|                               | connecte | u      |  |
| <                             |          |        |  |
| Network speed                 |          |        |  |
| Security<br>WPA/WPA2-Personal |          |        |  |
| IP address<br>10.0.0.137      |          |        |  |
| Auto reconnect                |          |        |  |
| Advanced                      |          |        |  |
| BIB<br>QR code                |          | Forget |  |
|                               | ~        |        |  |

Note: Once redirected to the list of available networks tap**1NSU** and follow the instruction to connect an Android to 1NSU network